## 3 ポータルトップページ

## ログインすると、ポータルトップページが表示されます。

| 個人情報 授業関連                                                                                                    | 出欠管理 学生支援 採点登録 |  |
|----------------------------------------------------------------------------------------------------|----------------|--|
| ボータル スチューテント                                                                                                    |                |  |
| <ul> <li>▲ 2011年11月</li> <li>本目、次ゲュール</li> <li>日、月、火、水、木、金、土</li> <li>1 2 3 4 5</li> <li>6 7 4 1 1 1 12</li> <li>1 1 1 12</li> <li>1 1 12</li> <li>1 1 1 12</li> <li>1 1 1 12</li></ul> | 事務連絡           |  |
| 技業情報<br>11月30日(木)<br>▲ クリーンキャンペーン月間<br>> 3限目<br>基礎調習(無限<br>- 4限目<br>英語学報論<br>2 5限目<br>現代英文法結論 <sup>(取例)</sup><br>12月1日(木)<br>該当する授業(はありません)                                                                                                    |                |  |
| ドリンク:     編集       明海大学HP<br>浦安キャンパンHP       酒安キャンパンHP<br>厦修の手引       講義概要     5       半ャンパスガイド<br>☆利用マニュアル(教員)                                                                                                    |                |  |

| 1 | ホーム    | ポータルトップページが表示されます。                                                        |
|---|--------|---------------------------------------------------------------------------|
|   | メール設定  | PC・携帯メールアドレスを登録します。<br>※ メールアドレスを登録するとPC・携帯に事務連絡等がメール配信されます。              |
|   | サイトマップ | このシステムで利用できる機能の一覧が表示されます。                                                 |
|   | ログアウト  | システム利用を終了するときは、ログアウトをクリックします。                                             |
| 2 | 個人情報   | パスワード変更・教員情報照会等を行います。                                                     |
|   | 授業関連   | 教員時間割表・履修者名簿・授業時間割表の確認・印刷を行います。                                           |
|   | 出欠管理   | 出欠席の管理を行います。                                                              |
|   | 採点登録   | 採点登録を行います。 ※このメニューは、採点登録期間のみ表示されます。                                       |
| 3 | スケジュール | 個人のスケジュールを管理することができます。                                                    |
| 4 | 授業情報   | 担当授業科目、各種行事予定、個人で登録したスケジュールが表示されます。                                       |
| 5 | リンク    | 「編集」をクリックすると、リンクに登録したい URLを設定できます。<br>※事務局からの各種通知文・マニュアル等へのリンクもここに表示されます。 |
| 6 | 事務連絡   | 事務局からの連絡事項等が表示されますので、必ず確認をお願いします。                                         |